2023年8月7日

iOS アプリアップデート(15→16)に伴ない生じる不具合への対応方法について

iOS のバージョンを最新の 16 にアップデートした際に、T-TAC Caption アプリが通常起 動できない状況が生じております。これはセキュリティ強化の対策が講じられたため、現在ご 利用頂いているアプリの公開方法、デベロッパモード(ソフトウェア開発者に協力するモード) での利用確認が必要となったことが理由と考えられます。

現在 iOS16 以降をご利用になられていて、

T-TAC Caption アプリをインストール後、アプリ起動時に右のポップアップ(デベロッパモードが必要です)が表示された場合には、以下の手順で追加設定をお願いします。

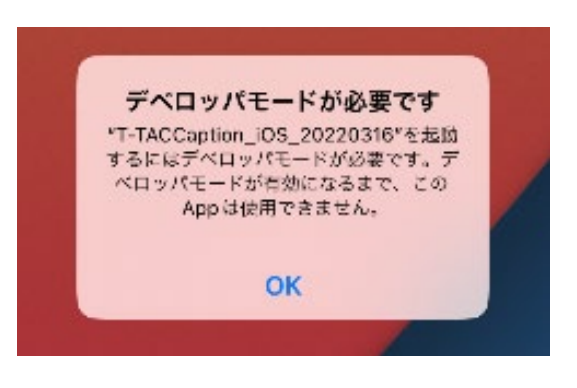

 ①「設定」アプリを開き、「プライバシーとセキュ リティ」→「セキュリティ」を選択します。
 「プライバシーとセキュリティ」のページ下部に表 示されている「デベロッパモード」のメニューを 選択します。

| 1022218(6)       |                             | ⊕ @ 23%. |
|------------------|-----------------------------|----------|
| 設定               | プライバシーとセキュリティ               |          |
|                  | 111 方声認識                    |          |
| 9 – K            | n×2                         |          |
| 3 コントロールセンター     | d HomeKit                   |          |
| A 南京表示と明るさ       | メディアと Apple Music           |          |
| ホーム面面とマルチタスク     | ファイルとフォルダ                   |          |
| ) アクセンビリティ       | モーションとフィットネス                |          |
| 2 登紙             | 3. 第中モード                    |          |
| Siriと体动          | アクセスを要求したAppが上のルケゴリに生みよれます。 |          |
| Apple Pencil     | 解析と改善                       |          |
| Touch ID とパスコード  | Appleの広告                    |          |
| 1.11             |                             |          |
| プライバシーとセキュリティ    | App プライバシーレポート              |          |
|                  | **3971                      |          |
| App Store        | デベロッパモード                    | オフト      |
| ウォレットと Apple Pay | ロックダウンモード                   | #2⇒      |
| 8 829-6          |                             |          |

②「デベロッパモード」の設定画面が開きますの で、右側のタブをタップして「オン」に切り替えま す。タブが緑色になっていれば「オン」に切り替 わっています。

| 11.00 11.002200.000                   |                                             | Ψ0                                                        |
|---------------------------------------|---------------------------------------------|-----------------------------------------------------------|
|                                       | < プライバシーとセキュリティ                             | デベロッパモード                                                  |
| 设定                                    |                                             |                                                           |
| Q. 検索                                 | デベロッパモード                                    |                                                           |
|                                       | Apple製品用のAppで開発している場合<br>す。デベロッパモードを含つにてるとデ | 1. ジベロッパキードでAppの開発に必要な数約を使用することができま。<br>バイスのセキュリティジ性でします。 |
| 406 T-TAC<br>Apple D. Kloud. X#Y7248A |                                             |                                                           |
| Apple IDの電話番号を確認してください🌖 >             |                                             |                                                           |
| Parl 0 Part 8 # 7 4 Z                 |                                             |                                                           |
| •                                     |                                             |                                                           |
| ▶ 機内モード                               |                                             |                                                           |
| WI-FI 03T-TAC-PCE4200_Network         |                                             |                                                           |
| 🔰 Bluetooth オン                        |                                             |                                                           |
| _                                     |                                             |                                                           |
| 🦲 通知                                  |                                             |                                                           |
| ▲ サウンド                                |                                             |                                                           |
| <ul> <li>集中モード</li> </ul>             |                                             |                                                           |
| 🔢 スクリーンタイム                            |                                             |                                                           |
|                                       |                                             |                                                           |
| @ -#                                  |                                             | _                                                         |

③デベロッパモードを「オン」にすると、右のような再起動を促 すポップアップが表示されます。端末の再起動を行なってくだ さい。

| デベロ・<br>ュリティ<br>にす。 | ッパモードをオンにするとデバイスのセ<br>ィが悟下します。デベロッパモードをオ<br>るにはデバイスを再続動してください。 |
|---------------------|----------------------------------------------------------------|
|                     |                                                                |
|                     | 再起動                                                            |
|                     | キャンセル                                                          |

④端末を再起動し、ホーム画面を開くと「デベロッパモードを オンにしますか?」というメッセージがポップアップで表示さ れますので、「オンにする」を選択します。

| デベロッパモー                             | -ドをオンにしま                                |
|-------------------------------------|-----------------------------------------|
| इ                                   | か?                                      |
| デベロッパモードで<br>機能を使用できるよ<br>ッパモードがオンに | 、Appの開発に必要が<br>うになります。デベF<br>なっていると、デバイ |
| スのセキュリテ                             | マが低下します。                                |

⑤T-TAC Caption アプリを起動すると、通常通り使用できます。

★なお、「デベロッパモード」の設定を追加すると、全てのアプリの利用において「デベロッパモード」が適応されます。セキュリティ等に問題が生じることはありませんが、念のため支援での利用が終了後は、②の手順で「オフ」に切り替えて終了することをお勧めします。

追加設定手順は以上となります。操作方法等でご不明な点がございましたら、PEPNet-Japan事務局までご連絡下さい。